## CARA MEMBUAT EMAIL DENGAN GRATIS DENGAN YAHOO

Langkah-Langkahnya adalah sebagai berikut:

1. Masuk ke alamat <u>www.yahoo.com</u>

| 🛱 Jadikan Yi halaman        | i awal Anda         | Web Gambar Video Berita                               |                                       |
|-----------------------------|---------------------|-------------------------------------------------------|---------------------------------------|
| YAHOO!                      |                     |                                                       | Cari                                  |
|                             | DUNESIA             | Hot Picks: Phuket Syahrini Camera DSLR Angelina Jolie |                                       |
| <b>SPI</b> AWAL 18 Mei 2012 | YAHOO!<br>Yahoo.com |                                                       | SIGN IN<br>Pengguna baru Buat Account |

## 2. Pilih **<u>Buat Account</u>** untuk membuat sebuah Email baru

| Nama Saya                       | Nama Depan Nama Belakang                                                                                                    |
|---------------------------------|----------------------------------------------------------------------------------------------------|
| Jenis Kelamin                   | - Pilih Satu - 💌                                                                                                    |
| Tanggal Lahir                   | Tanggal - Pilih Bulan - 💌 Tahun                                                                                                    |
| Saya tinggal di                 | Indonesia 🔹                                                                                                    |
|                                 |                                                                                                    |
| Pilih ID dan kata sandi         |                                                                                                    |
| ID Yahoo! dan Email             | @ rocketmail.com 💌 Periksa                                                                                                    |
| Kata Sandi                      | Kekuatan Kata Sandi                                                                                                    |
| Katik ulang Kata Sandi          |                                                                                                    |
| Netik utany Nata Sanui          |                                                                                                    |
| lika Anda lupa kata sand        | i atau ID Anda                                                                                                    |
| Partonyaan Pahasia 1            | - Pilih Sohu                                                                                                    |
| lawahan Anda                    | V Infratu-                                                                                                    |
| Pertanyaan Rahasia 2            | - Pilih Satu -                                                                                                    |
| Jawaban Anda                    |                                                                                                    |
|                                 |                                                                                                    |
|                                 | Kode visual   Kode audio Bantuan                                                                                                    |
|                                 | 1-7                                                                                                    |
|                                 | alasalta                                                                                                    |
|                                 | (UBDQL/L                                                                                                    |
| Matile leads were diterarilles. |                                                                                                    |
| Kelik kode yang dilampikar      |                                                                                                    |
|                                 |                                                                                                    |
|                                 | Dengan mengklik tombol "Buat Account Saya" di bawah, saya menyatakan bahwa saya<br>telah membaca dan menyetujui Ketentuan Layanan Yahoo! , Kebijakan Privasi    |
|                                 | Yahoo! dan Ketentuan Layanan Global Communications, dan setuju untuk menerima<br>pesan penting dari Yahoo! terkait dengan account saya secara elektronik. Untuk |
|                                 | memberikan fitur produk, iklan yang relevan dan perlindungan penyalahgunaan,<br>sistem otomatis Yahool memindai dan menganalisis semua email. Midan komunikasi  |
|                                 | konten lainnya.                                                                                                    |
|                                 |                                                                                                    |
|                                 | Buat Account Saya                                                                                                    |

Isikan Form diatas sesuai dengan Data Diri Anda Masing-Masing.

| tuk contoh Lihat gamba      | ar di bawa                                                                                                    | h ini.                                                                                                    |                                                                                                   |                                                                                                    | LIGAK GADAT MEDGAKSES ACCOUNT SAV                                                                                                |
|-----------------------------|----------------------------------------------------------------------------------------------------|----------------------------------------------------------------------------------------------------|---------------------------------------------------------------------------------------------------|----------------------------------------------------------------------------------------------------|----------------------------------------------------------------------------------------------------|
| Nama Sava                   | Contoh                                                                                                    | Ema                                                                                                    | iii                                                                                               |                                                                                                    |                                                                                                    |
| Jenis Kelamin               | Laki-laki                                                                                                    |                                                                                                    | 690-                                                                                              |                                                                                                    |                                                                                                    |
| Tanggal Lahir               | 14 F                                                                                                    | ebruari                                                                                                    | ▼ 1990                                                                                            | )                                                                                                    |                                                                                                    |
| Saya tinggal di             | Indonesia                                                                                                    |                                                                                                    |                                                                                                   | 1.                                                                                                    |                                                                                                    |
|                             |                                                                                                    |                                                                                                    |                                                                                                   |                                                                                                    |                                                                                                    |
| Pilih ID dan kata sandi     |                                                                                                    |                                                                                                    |                                                                                                   |                                                                                                    |                                                                                                    |
| ID Yahoo! dan Email         | e.contoh@ro                                                                                                    | cketmail.com                                                                                                    | Ganti                                                                                             |                                                                                                    |                                                                                                    |
| Kata Sandi                  |                                                                                                    |                                                                                                    | Lemah                                                                                             |                                                                                                    |                                                                                                    |
| Ketik ulang Kata Sandi      |                                                                                                    |                                                                                                    |                                                                                                   |                                                                                                    |                                                                                                    |
| Jika Anda lupa kata sandi   | atau ID And                                                                                                    | la                                                                                                    |                                                                                                   |                                                                                                    |                                                                                                    |
| Pertanyaan Rahasia 1        | Di kota man                                                                                                    | akah ayah Anda                                                                                                    | a dilahirkan?                                                                                     | , 💌                                                                                                    |                                                                                                    |
| Jawaban Anda                | palembang                                                                                                    |                                                                                                    |                                                                                                   |                                                                                                    |                                                                                                    |
| Pertanyaan Rahasia 2        | Siapakah tol                                                                                                    | koh kartun favoi                                                                                                    | rit Anda sem                                                                                      | as 💌                                                                                                    |                                                                                                    |
| Jawaban Anda                | donal bebek                                                                                                    | li                                                                                                    |                                                                                                   |                                                                                                    |                                                                                                    |
|                             | Kode visual   Ko                                                                                                    | de audio                                                                                                    | 1                                                                                                 | Bantuan                                                                                                    |                                                                                                    |
| Matik kada yana ditamailkan | V                                                                                                    | 20                                                                                                    | 了的                                                                                                | B                                                                                                    |                                                                                                    |
| Ketik kode yang ditamplikan | VOLIFZ                                                                                                    |                                                                                                    | 10000                                                                                             | And a second second                                                                                                    |                                                                                                    |
|                             | Dengan mengki<br>telah membaca<br>Yahoo! dan Ketu<br>pesan penting d<br>memberikan fitu<br>sistem otomatis<br>konten lainnya. | k tombol "Bust Ac<br>dan menyetujui k<br>entuan Layanan C<br>ari Yahoo! terkait<br>r produk, iklan yar<br>Yahoo! meminda | ccount Saya" d<br>Ketentuan Lay<br>Slobal Commu<br>dengan accou<br>ng relevan dan<br>i dan mengan | ii bawah, saya m<br>anan Yahool , K<br>inications, dan si<br>int saya secara e<br>i perlindungan p<br>alisis semua ema | enyatakan bahwa saya<br>ebijakan Privasi<br>etuju untuk menerima<br>lektronik. Untuk<br>enyalahgunaan,<br>iil, IM dan komunikasi |
|                             | Buat Acco                                                                                                    | unt Saya                                                                                                    |                                                                                                   |                                                                                                    |                                                                                                    |

Setelah selesai mengisi form. Pilih Buat Acount Saya.

## 3. Pilih Lanjutkan

| Berikut adalah rincian data account Anda Cetak Data Account<br>Anda perlu informasi ini untuk sign in ke Yahoo! dan untuk<br>mengeset ulang kata sandi seandainya Anda lupa. Cetak dan<br>simpanlah informasi ini di tempat yang aman untuk referensi di<br>waktu mendatang. | Transfer kontak Anda ke Yahoo! Mulai                                             |
|----------------------------------------------------------------------------------------------------|----------------------------------------------------------------------------------|
| ID Yahoo! & Email: e.contoh@rocketmail.com<br>Tanggal Lahir 14 Februari 1990                                                                                                    | Siap menggunakan Yahoo!?                                                         |
| Pertanyaan Rahasia 1 Di kota manakah ayah Anda<br>dilahirkan?                                                                                                    |                                                                                  |
| Jawaban Saya palembang<br>Padanyaan Pahasia 2 Sianakah takah kadun                                                                                                    | Lanjutkan                                                                        |
| favorit Anda semasa                                                                                                    |                                                                                  |
| Jawaban Saya donal bebek                                                                                                    | Hubungi saya sesekali<br>mengenai penawaran, promosi,<br>dan fitur khusus Yahoo! |

4. Selesai.

email anda sudah selesai dibuat dan siap untuk dioperasikan. Untuk mengoperasikan email anda silahkan KIK <u>MAIL</u>

| 🗇 Jadikan Y! halaman awal Anda | Web Gambar Video Berita                               |                                      |
|--------------------------------|-------------------------------------------------------|--------------------------------------|
| YAHOO!                         |                                                       | Cari                                 |
|                                | Hot Picks: Syahrini Camera DSLR Phuket Angelina Jolie |                                      |
| Jumat, 18 Mei 2012             |                                                       | HAI, CONTOH<br>Sign Out 1 email baru |